# 氏名の日本語化と写真表示の方法

e-silver5を開きますと次の画面がでてきます。 この中の「メンバー設定」をクリックします。

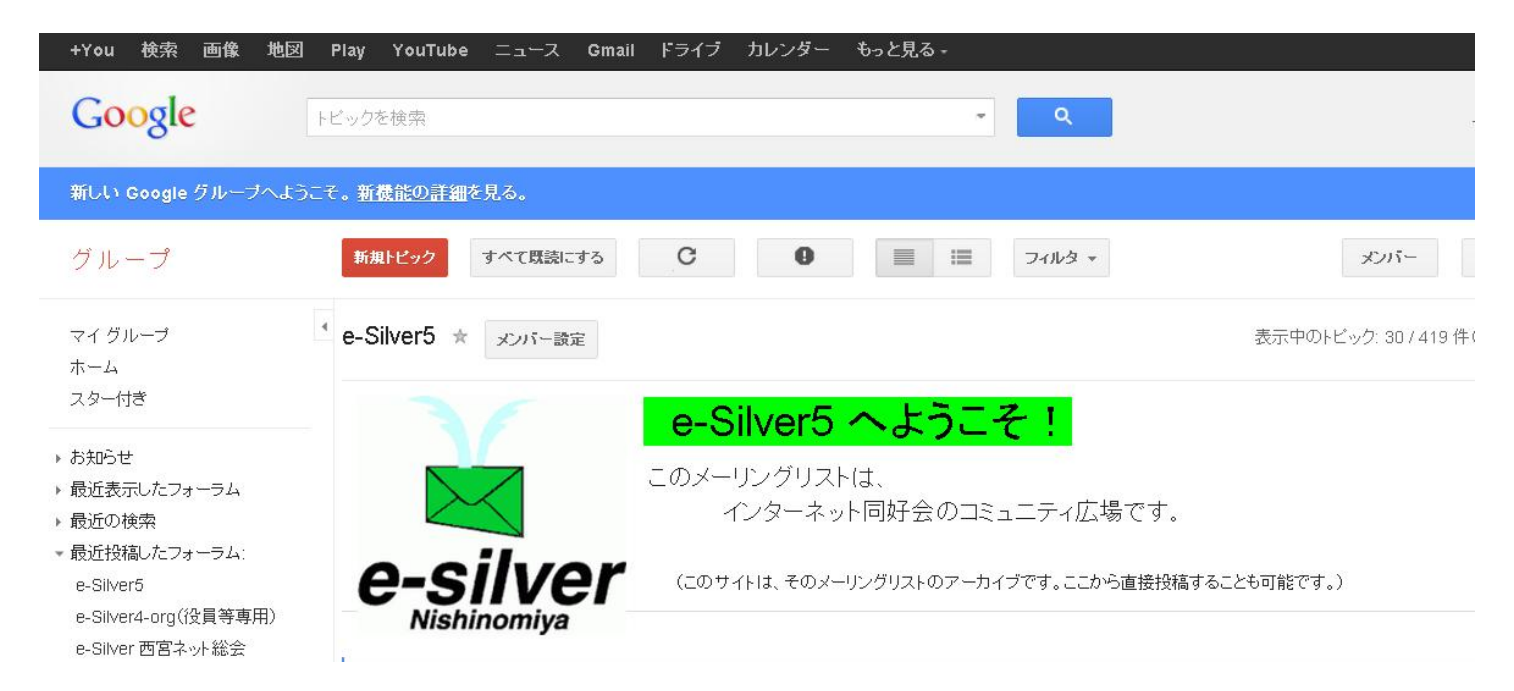

そうしますと下記の画面が出てきます。

### このグループについて: e-Silver5

#### ● メール: 新しいメッセージか 投稿されるたいにメールか送信されます

✓ 自分が投稿したトビックの更新情報をメールで受け取る

#### このグループでどのアドレスを使用しますか?

uesakakobeemail@gmail.com 🔻

#### Google プロフィール

✓ Google のブロフィールにリンクし、投稿に自分の写真を表示する

この設定を使用して、自分のプロフィールをこのグループに表示するかどうかを管理します。Google プロフィールにリンクすると、プロフィールで一般公開するよう選択した名前、 写真、その他の個人情報を、このグループを表示できる他のユーザーが閲覧できるよう になります。プロフィール情報の公開方法を管理するには、Google プロフィールにアクセ スしてください。

#### 表示名

- Google ブロフィールの氏名を使用する
- 次のニックネームを使用: 上坂紘一郎

#### 次のように表示されます。

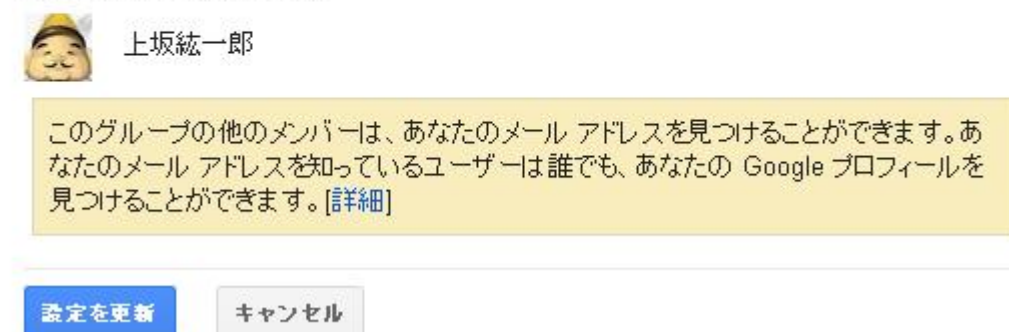

この中の「Google のプロフィール」と青字になっているところをクリックすると下記の画面が出てきます。

# Google

|                      |              |                            | プロフィールの編集             | 集する部分をク  | リックしてくださ | い。編集を            | <b>終了</b>        |                                                 |                                     |         |   |
|----------------------|--------------|----------------------------|-----------------------|----------|----------|------------------|------------------|-------------------------------------------------|-------------------------------------|---------|---|
| 上坂紘一                 | ·郎           |                            |                       |          |          |                  |                  | 16                                              | 2                                   | 1       | ī |
| C                    | 3            |                            | 0                     |          | 6        |                  | 1                | P                                               |                                     | 2       |   |
|                      |              | ית                         | ー写真を変更                |          |          |                  |                  | -                                               | P.                                  | -       |   |
| 基本情報                 | 写真           | か<br>動画                    | 一写真を変更                |          |          |                  |                  | ערייר אריין אין אין אין אין אין אין אין אין אין | レ写真を変                               | ر<br>بر |   |
| 基本情報<br>ブロフィールを認います。 | 写真<br>管理します。 | <b>カル</b><br>動画<br>項目をクリック | ー写真を変更<br>すると、その項目を変更 | したり、その項目 | 目を閲覧できるユ | - <del>4</del> - | ● 職 <sup>は</sup> | ブロフィー)<br>湯 (空白)<br>業 某大工学                      | レ<br>写真を改<br>[編集]<br><b>学部</b> [編集] | œ.      |   |

この中で「プロフィールを編集」をクリックすると色々の記述項目が出てきますが、まず氏名の <mark>所に漢字で入れて保存。</mark>その後、性別、その他はお好み次第ですので最低限の、職場 (今やっていること)、卒業(どこかはっきりわからない記述で)、住んでいる地域のみを記入しています。 その後「編集を終了」をクリックすれば終了です。

| Google                                                                             |                                                              |
|------------------------------------------------------------------------------------|--------------------------------------------------------------|
| プロフィールの編集する部分をクリックしてください。 編集を                                                      | <b>\$</b> 7                                                  |
| 上坂     紘一郎     +その他のオブション                                                          | 120                                                          |
| あなたの名前はウェブ上のすべてのユーザーに表示されます。<br>ここで名前を変更すると、すべての Google サービスに反映されます。詳細<br>保存 キャンセル | EA                                                           |
| カバー写真を変更                                                                           | ( in )                                                       |
| <b>基本情報</b> 写真 動画                                                                  | プロフィール写真を変更                                                  |
| ブロフィールを管理します。項目をクリックすると、その項目を変更したり、その項目を閲覧できるユーザー                                  | <ul> <li>● 個(物) (王口/(補朱)</li> <li>◆ 卒業 某大工学部 [編集]</li> </ul> |
| を変更したりできます。 遠線先読定を変更                                                               | ♀ 住んでいる地域 西宮 [編集]                                            |

自分の写真は「プロフィール写真」のところをクリックして、パソコンのマイピクチャーで事前に準備 しておいた写真をアップロードして、プロフィール写真に設定します。いくつもの種類を用意して おいて変えることができます。下の画面はその例です。以上で写真が登録できます。

## アップロード

**写真** あなたが写った写真 ウェブカメラ 写真 ) プロフィール写真

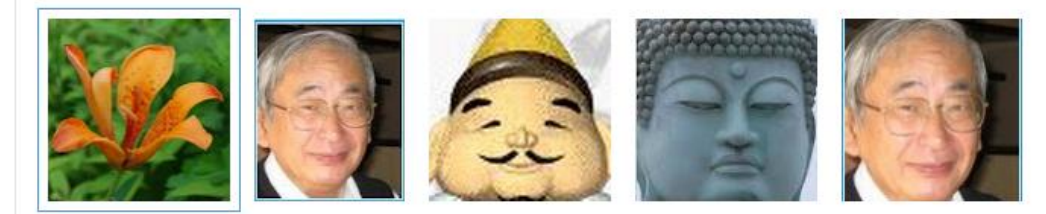